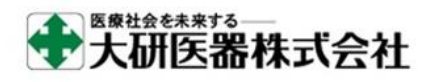

クーデックエイミーPCA データベース管理用アプリケーション

## エイミーズ DB マネージャ インストールガイド(ダウンロード版)

※このインストールガイドでは、Windows10 搭載 PC を例に説明しています。OS バージョンの違い、又は環境設定の違いにより、表示や操作方法等が記載と異なる場合があります。詳細に関しては、ご利用機器の取扱説明書をご確認ください。

(1) ダウンロードページにコムタッチ製造番号とパスワードを入力し、エイミーズ DB マネージャのソフトウェアマスタ(V\*. \*. \*\_CAA\_D100Setup. zip)をダウンロードします。

| Home > エイミーズDBマネージャ CAA-D100 Version 1.0.1 |                                                                                                    |
|--------------------------------------------|----------------------------------------------------------------------------------------------------|
| エイミーズDBマネージャ CAA-D100 Version 1.0.1        |                                                                                                    |
|                                            | 本品はエイミーズウィンドウと連携し<br>動作するWindows用のアプリケーショ<br>ンです。<br>本品を使用して、コントローラで取得<br>した動作履歴の確認、コントローラが<br>参照するマスタデータベースの作成を<br>行うことができます。<br>インストール方法は <u>こちら</u> をご確認く<br>ださい。 |
|                                            | コムタッチ製造番号:<br>C20103000001A<br>パスワード:<br>タウンロード                                                                                                    |

コムタッチ製造番号とパスワードは、コムタッチの 裏面に記載があります。

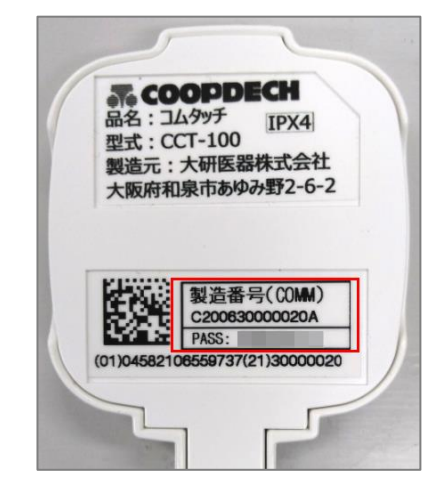

(2) [V\*. \*. \*\_CAA\_D100Setup. zip]を任意のフォルダに解凍します。

(3) 解凍したフォルダ以下に作成される[V\*.\*.\*\_ setup. exe]をダブルクリックします。
 ※. NETFramework 4.6.1のインストールを求められる場合があります。ライセンス条項を確認のうえ同意し、画面のガイドに従ってインストールを実行してください。インストールの際に変更の許可、又は再起動を求められる場合があります。

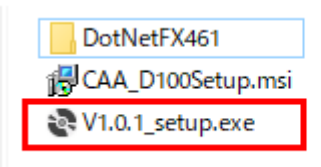

(4) [次へ]をクリックします。

| ⊮ Amy's DB Manager                                                           | _              |               | ×          |
|------------------------------------------------------------------------------|----------------|---------------|------------|
| Amy's DB Manager セットアップ ウィザードへよ                                              | うこそ            |               |            |
| インストーラーは Amy's DB Manager をインストールするために必要                                     | 要な手順を          | 示します          | 0          |
| この製品は、著作権に関する法律および国際条約により保護されて<br>または一部を無断で複製したり、無断で複製物を頒布すると、著作権<br>注意ください。 | います。こ<br>種の侵害と | の製品の<br>なります( | )全部<br>のでご |
| < 戻る(B) 次へ(                                                                  | (N) >          | キャン           | セル         |

(5) [次へ]をクリックします。

※必要に応じてフォルダを変更してください。

※デフォルト設定ではログインユーザの環境のみにインストールされます。PC内の全ユーザで使用できるようにするには[すべてのユーザー]を選択してください。

| · · ·                                                                      |      |       |      |
|----------------------------------------------------------------------------|------|-------|------|
| 録 Amy's DB Manager                                                         | _    |       | ×    |
| インストール フォルダーの選択                                                            |      |       |      |
| インストーラーは次のフォルダーへ Amy's DB Manager をインストールし                                 | ます。  |       |      |
| このフォルダーにインストールするには[次へ]をクリックしてください。別ル<br>トールするには、アドレスを入力するか[参照]をクリックしてください。 | カフォノ | レダーに  | インス  |
| フォルダー(E):                                                                  |      |       |      |
| C:¥COOPDECH¥AmyPCA¥CAA_D100¥                                               |      | 参照(R) | )    |
|                                                                            | ディ   | スク領域  | 载(D) |
| Amy's DB Manager を現在のユーザー用か、またはすべてのユーザー用にイ                                 | ンスト・ | ールします | t:   |
| ○すべてのユーザー(E)                                                               |      |       |      |
| ●このユーザーのみ(М)                                                               |      |       |      |
| < 戻る(B) 次へ(N) >                                                            |      | キャン   | セル   |

(6)[次へ]をクリックします。

| 🕼 Amy's DB Manager                  | _ |     | ×   |
|-------------------------------------|---|-----|-----|
| インストールの確認                           |   |     |     |
| Amy's DB Manager をインストールする準備ができました。 |   |     |     |
| [次へ]をクリックしてインストールを開始してください。         |   |     |     |
|                                     |   |     |     |
|                                     |   |     |     |
|                                     |   |     |     |
|                                     |   |     |     |
|                                     |   |     |     |
|                                     |   |     |     |
|                                     |   |     |     |
| < 戻る(B) 次へ(N)                       | > | ++〕 | ノセル |

(7) ソフトウェア利用許諾契約を確認しご理解いただいた上で[同意する]を選択し、[次へ]をクリックします。

※[次へ]をクリックするとインストールが開始します。

※インストールには数分程度時間がかかる場合があります。完了するまでしばらくお待ちください。

| 뤦 Amy's DB Manager                                                               | _                  |                    | ×        |
|----------------------------------------------------------------------------------|--------------------|--------------------|----------|
| ライセンス条項                                                                          |                    |                    |          |
| ライセンス条項をお読みください。以下の条件に同意される場合は[同意<br>ら[次へ]をクリックしてください。その他の場合は[キャンセル]をクリック        | まする]?<br>心でくた      | をクリックし<br>ごさい。     | してか      |
| ソフトウェア利用許諾契約                                                                     |                    |                    | ^        |
| 大研医器株式会社(以下、「当社」)は、以下の条件<br>BマネージャCAA-D100(以下、「本ソフトウェア」)の<br>ます。                 | でエイ<br>の使用         | ミーズ<br>を許諾         | 0<br>U   |
| 第1条(著作権) 本ソフトウェアに関する著作権等<br>は、当社に帰属し又は第三者から正当なライセンスを<br>り、本ソフトウェアは、日本およびその他の国の著作 | Fの知(<br>导たも<br>霍法な | 的財産権<br>のであ<br>らびに | Ē<br>関 → |
| ○同意しない(D) ●同意する(A)                                                               |                    |                    |          |
| < 戻る(B) 次へ(N)                                                                    | >                  | キャン                | セル       |

(8) [閉じる]をクリックします。

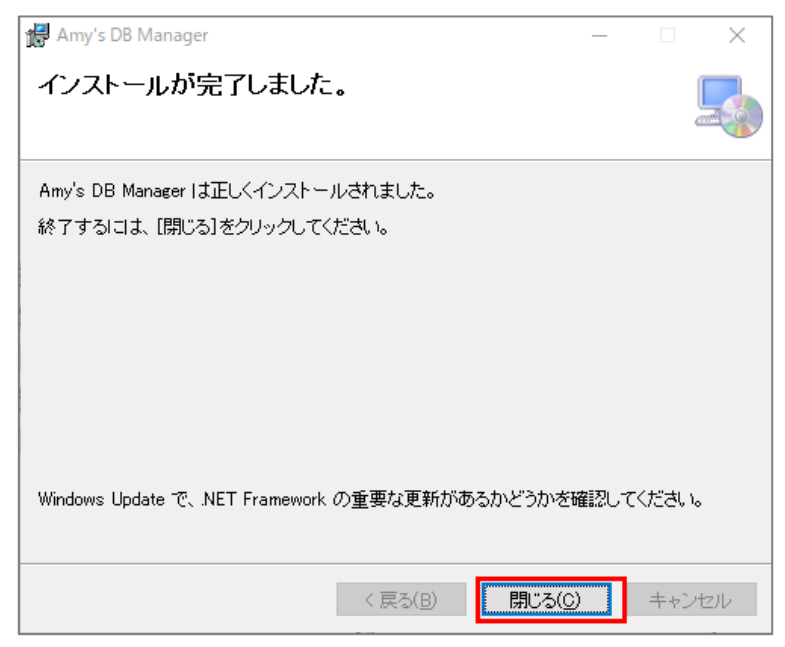

以上でインストールは終了です。